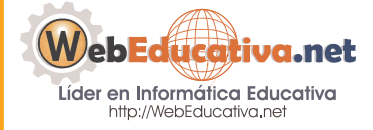

Módulo WebQuest

# Instalación, Mantenimiento y Administración del PHPWebQuest para una Intranet

#### Instalando Servidor Web de nuestra Intranet

Para instalar nuestra Plataforma PHPWebQuest, la misma que permita a nuestros alumnos ingresar desde cada PC de nuestra RED a sus respectivas WebQuest, tenemos que instalar el APPSERV.

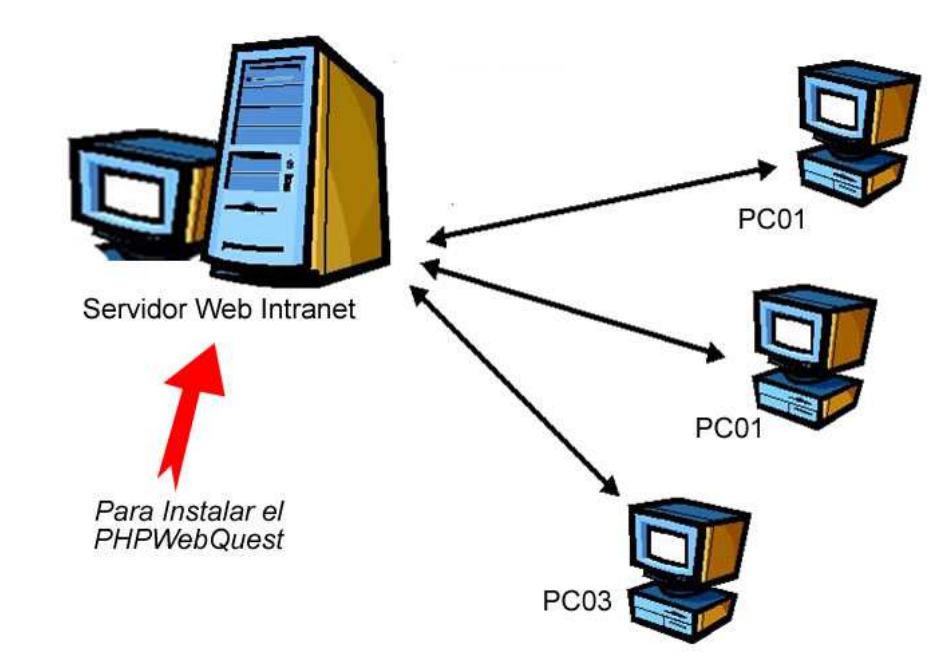

Para realizar la Instalación de nuestra Intranet Web, debemos realizar los siguientes pasos:

 Verificar el nombre de tu Computador (servidor), para ello en el Escritorio le damos clic derecho sobre Mi PC y seleccionamos Propiedades.

#### Página 2 de la 26 Microsoft documentos Office P... TO 7 Abrir Explorar Buscar... Administrar Conectar a unidad de red... Desconectar de unidad de red... Crear acceso directo Cambiar nombre Propiedades

2. En la Ventana Propiedades, seleccionamos la pestaña Identificación de red, ubicamos el Nombre completo de equipo:, para nuestro ejemplo se llama localhost. Es importante recordar este nombre ya que será el nombre de nuestra dirección intranet (http://localhost) la que permitirá el acceso de otras computadora a nuestra Intranet.

Mis s

Pape

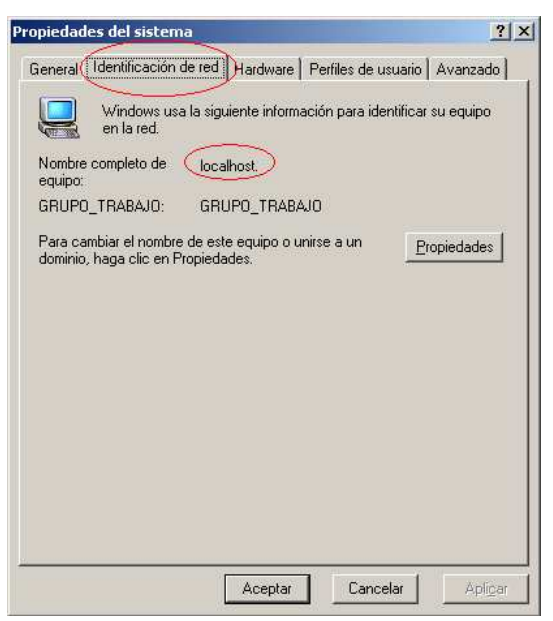

3. Ahora procedemos a descargar el APPSERV desde Internet para realiza la instalación. Para ello ingresamos al Internet Explorer у colocamos la siguiente dirección http://www.appservnetwork.com/. Recomendamos por su estabilidad la versión 2.5.1 la que desde puedes directamente la siguiente dirección descargar http://jaist.dl.sourceforge.net/sourceforge/appserv/appserv-win32-2.5.1.exe.

#### Página 3 de la 26

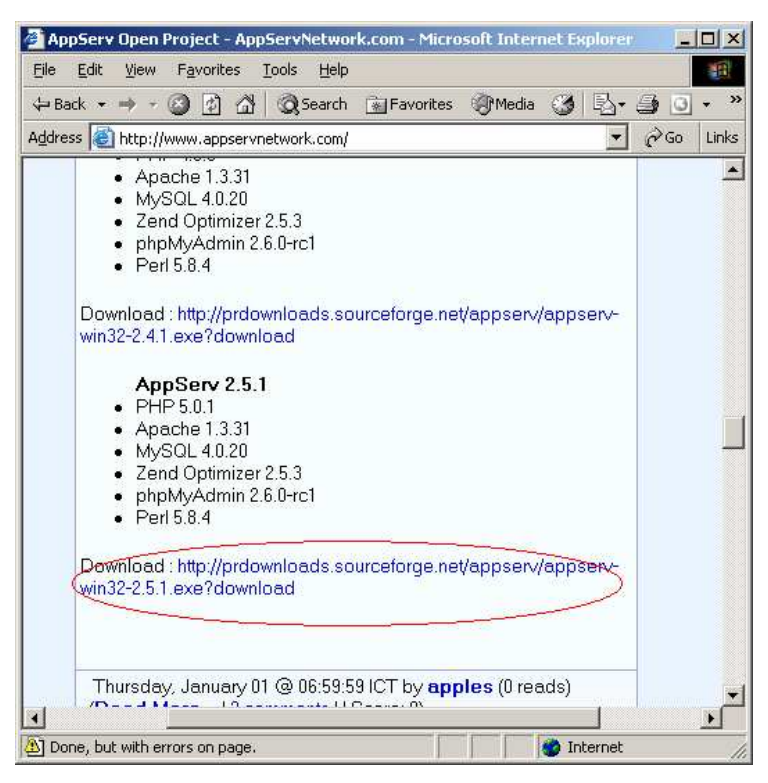

4. Le damos doble clic sobre el archivo **appserv-win32-2.5.1** e hincamos la instalación:

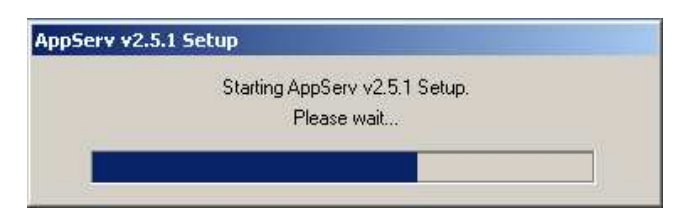

5. Nos aparece la primera pantalla de Bienvenida al APPSERV v2.5.1, presionamos siguiente:

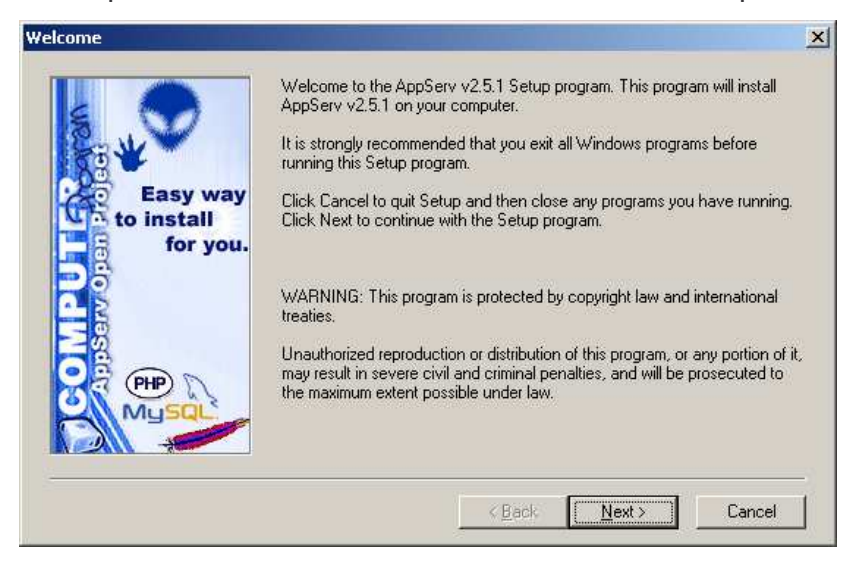

6. Nos muestra la ruta donde se instalará el Servidor Intranet C:\AppServ, no trates de cambiar esta ruta, déjala como esta, presiona siguiente:

# Página 4 de la 26

| Welcome to the AppServ v2.5.1 Setup program. This program will install<br>AppServ v2.5.1 on your computer.                                                                                                 |
|----------------------------------------------------------------------------------------------------|
| It is strongly recommended that you exit all Windows programs before<br>running this Setup program.                                                                                                    |
| Dlick Cancel to quit Setup and then close any programs you have running.<br>Click Next to continue with the Setup program.                                                                                 |
| WARNING: This program is protected by copyright law and international<br>treaties.                                                                                                    |
| Unauthorized reproduction or distribution of this program, or any portion of it,<br>may result in severe civil and criminal penalties, and will be prosecuted to<br>the maximum extent possible under law. |
| < Back Next> Cancel                                                                                                    |
|                                                                                                    |

7. Selecciona Typical y presiona siguiente:

| Setup Type             |                      |                                                                                        | × |
|------------------------|----------------------|----------------------------------------------------------------------------------------|---|
|                        | Click the type of Se | atup you prefer, then click Next.                                                      |   |
| Easy way               | ● <u>I</u> ypical    | Program will be installed with the most common<br>options. Recommended for most users. |   |
| to install<br>for you. | C <u>C</u> ompact    | Program will be installed with minimum required options.<br>Only Apache Web Server     |   |
| OMP<br>Mostar          | C Custom             | You can choose the options you want to install.<br>Recommended for advanced users.     |   |
| Mysqu                  |                      | Space Required: 35124 K<br>Space Available: 7327480 K                                  |   |
|                        |                      | < <u>B</u> ack <u>Next&gt;</u> Cancel                                                  |   |

En esta ventana debemos colocar la Información de nuestro Servidor, para ello debemos completar los datos de los dos primeros recuadros, el tercero lo dejamos sin modificar ni borrar. En Server Name coloca el nombre de tu computador, para nuestro ejemplo es localhost. En Administrator's Email Address coloca tu correo electrónico (puede ser un Hotmail, yahoo, otros).

|                                    | Server Information<br>Please enter your server's information                                                                                          |                                             |
|------------------------------------|----------------------------------------------------------------------------------------------------|---------------------------------------------|
| Easy way<br>to install<br>for you. | Server Name (e.g. www.mydomain.com<br>localhost<br>Administrator's Email Address (e.g. web<br>info@webeducativa.net<br>HTTP Port (default : 80)<br>80 | ) or localhost) :<br>master@mydomain.com) : |
| MySQL                              |                                                                                                    |                                             |

### Página 5 de la 26

 En esta parte se configura la Intranet a la Base de Datos MYSQL, para ello igual a la anterior solo ingresaremos los datos en los dos primeros recuadros, manteniendo el tercero sin cambiar. En User Name le colocamos el nombre del usuario a la Base de Datos le colocamos root. En Password borramos y dejamos en blanco. Es importante recordar estos datos para luego configurar nuestro PHPWebQuest.

| E                      | Server Information<br>Please enter your MySQL infomation. | MySQL      |
|------------------------|-----------------------------------------------------------|------------|
| Easy way<br>to install | User Name (e.g. apples ) :<br>Toot                        |            |
|                        | Password (e.g. mypassword) :                              |            |
|                        | Charset (default latin1) :                                |            |
| Musql                  |                                                           |            |
|                        | Park Neutr                                                | Constant L |

10. Muestra el proceso de instalación de nuestra Intranet Web.

| Setup X                                                                                                    |
|----------------------------------------------------------------------------------------------------|
| Please stand by<br>http://www.AppServNetwork.com<br>Powered by apples                                      |
| C:\AppServ\www\phpMyAdmin\lang\french-iso-8859-1.inc.php                                                   |
|                                                                                                    |
|                                                                                                    |
| Cancel                                                                                                    |
| This installation was created with Installer VISE<br>from MindVision Software<br>http://www.mindvision.com |

11. Nos muestra la ventana de Instalación Completa, presiona **Close** para finalizar y que inicie el funcionamiento del APPSERV en nuestra PC ahora Servidor Web Intranet.

| 5.00                   | Setup is complete and AppServ v2.5.1 is now installed! |
|------------------------|--------------------------------------------------------|
| Easy way<br>to install | 🔽 Start Apache                                         |
| for you.               | ☞ Start MySQL                                          |
|                        | Click Close to Finish Setup                            |

12. Comprobamos el funcionamiento de nuestra Intranet, para ello cargamos el Internet Explorer, en la que colocamos nuestra dirección <u>http://localhost</u>, recuerda reemplazar el localhost por el nombre de tu Computadora.

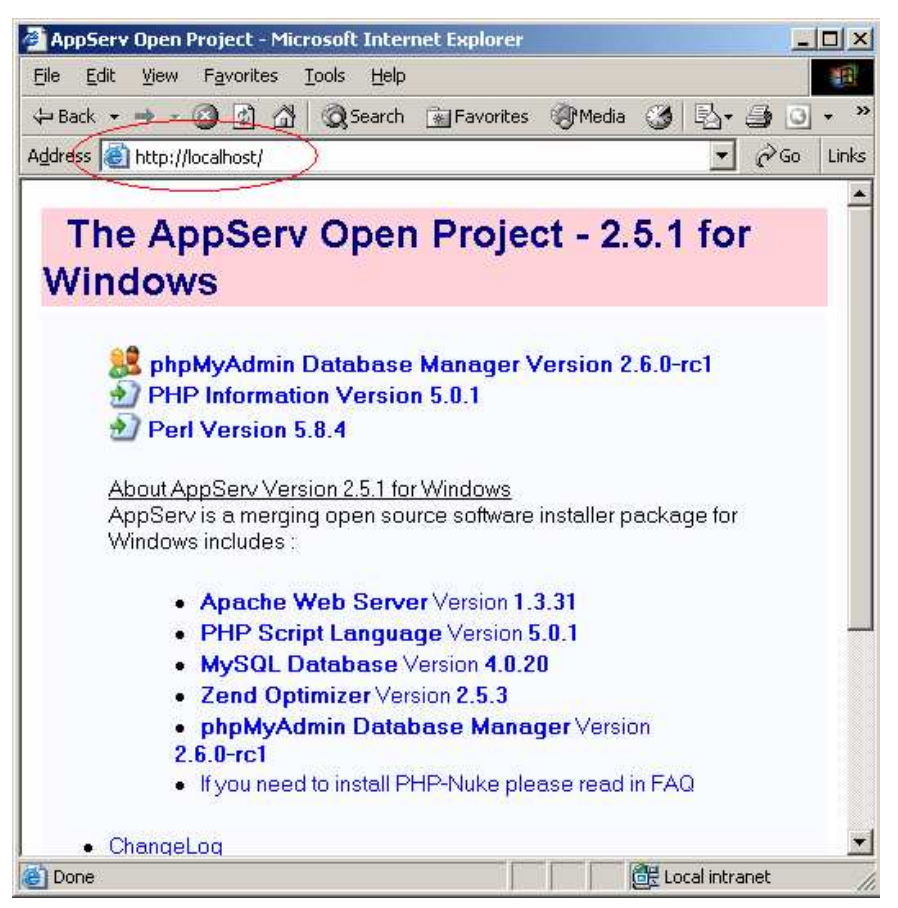

Si tu Intranet no se Instalo Correctamente que debemos hacer: Si tienes problemas en la carga de tu Intranet, debes desinstalar el APPSERV, luego reinicia tu PC, y finalmente borrar la Carpeta APPSERV que se encuentra en tu unidad C:\. Después de haber realizado todos estos pasos puedes iniciar la instalación del APPSERV nuevamente.

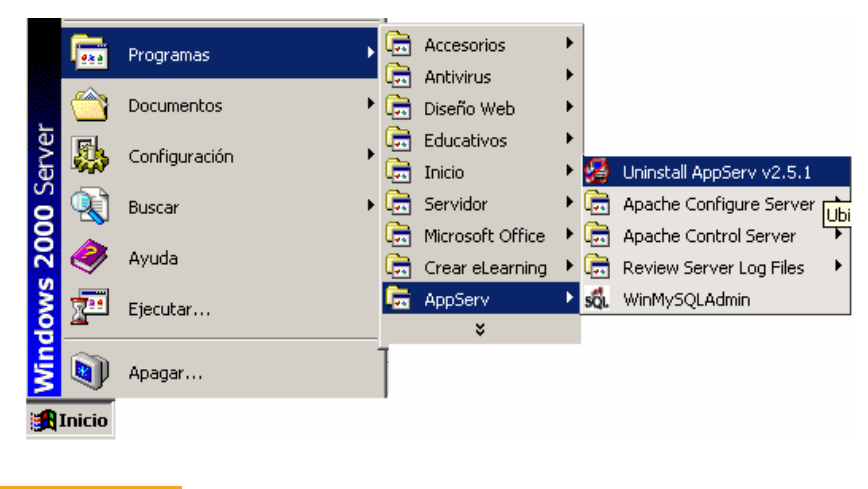

## Página 7 de la 26

<u>Cambiando de Nombre a tu PC</u>: Si quieres cambiar el nombre de tu computador, debes dar clic derecho sobre Mi PC, seleccionar propiedades y en la pestaña Identificación de red: (1) Clic en Propiedades, (2) Coloca el nuevo nombre, (3) Acepta y (4) Acepta. Se va a reiniciar el computador, el cual debes aceptar.

| ropiedades del sistema                                                                              |                                                              |
|----------------------------------------------------------------------------------------------------|--------------------------------------------------------------|
| General Identificación de red Hardware Perfiles de usuario Avanzado                                 | Cambros de identificación                                    |
| Windows usa la siguiente información para identificar su equipo<br>en la red.                       | cambios pueden tener efecto en acceso a los recursos de red. |
| Nombre completo de localhost.<br>equipo:                                                            | Nombre de equipo:                                            |
| GRUPO_TRABAJO: GRUPO_TRABAJO                                                                        | Nombre completo de equipo:                                   |
| Para cambiar el nombre de este equipo o unirse a un  Propiedades dominio, haga clic en Propiedades. | localhost.                                                   |
|                                                                                                    | Más                                                          |
|                                                                                                    | Miembro de                                                   |
|                                                                                                    | C Dominio:                                                   |
|                                                                                                    | Grupo de trabajo:                                            |
|                                                                                                    | GRUPO_TRABAJO                                                |
|                                                                                                    | 3 Aceptar Cancelar                                           |
| A sum I control state                                                                               |                                                              |
| 4 Aceptar Cancelar Apricar                                                                          |                                                              |

#### Instalando el PHPWebQuest

Para iniciar la instalación de nuestro PHPWebQuest, debemos de descargar la plataforma desde <u>http://phpwebquest.org</u>, para descargar directamente ingresamos la dirección <u>http://phpwebquest.org/descargas/phpwebquest 2.2 espanol.zip</u>. Al mostrarnos la descarga del Archivo debemos Guardar (save) en la siguiente ruta c:\appserv\www, que es nuestro espacio Intranet.

| You are downloading the file:<br>hpwebquest_2.2_espanol.zip from phpwebquest.org<br>Would you like to open the file or save it to your computer? | You are downloading the file:<br>hpwebquest_2.2_espanol.zip from phpwebquest.org<br>Would you like to open the file or save it to your computer?<br><u>Open</u> <u>Save</u> <u>Cancel</u> <u>More Info</u> | ile Dow | nload             | -                  |                    | ×       |
|----------------------------------------------------------------------------------------------------|----------------------------------------------------------------------------------------------------|---------|-------------------|--------------------|--------------------|---------|
| Would you like to open the file or save it to your computer?                                                                                     | hpwebquest_2.2_espanol.zip from phpwebquest.org         Would you like to open the file or save it to your computer?                                                                                       | ?       | You are downloa   | iding the file:    |                    |         |
| Would you like to open the file or save it to your computer?                                                                                     | Would you like to open the file or save it to your computer?       Open       Save       Cancel                                                                                                    | ~       | hpwebquest_2      | .2_espanol.zip.fro | om phpwebquest.    | org     |
|                                                                                                    | Open         Save         Cancel         More Info                                                                                                    |         | Would you like to | o open the file or | eaus it to your oo | mouter? |
|                                                                                                    | Upen Save Cancel More Info                                                                                                    |         |                   | open me me or      | save it to your co |         |

# Página 8 de la 26

| Guardar como                                       |                                                                                                    |                                                                                                    |      |                | ? ×      |
|----------------------------------------------------|----------------------------------------------------------------------------------------------------|----------------------------------------------------------------------------------------------------|------|----------------|----------|
| Guardar en:                                        | 🔄 www                                                                                                    |                                                                                                    | - (E | <b>-</b> 🕂 🖽 - |          |
| Historial<br>Escritorio<br>Mis documentos<br>Mi PC | Historial<br>Escritorio<br>Mis docu<br>His docu<br>His PC<br>Windo<br>App<br>Windo<br>Windo<br>Windo<br>Disco<br>Mis sitios | umentos<br>de 3½ (A;)<br>ws2000 (C:)<br>Serv<br>wsXPT(D:)<br>ws2003 (E:)<br>compacto (F:)<br>compacto (G:)<br>; de red |      |                |          |
|                                                    | Nombre de<br>archivo:                                                                                                    | phpwebquest_2.2_espar                                                                                                  | nol  |                | Guardar  |
| Mis sitios de red                                  | Tipo:                                                                                                    | WinZip File                                                                                                    |      | <b>I</b>       | Cancelar |

Luego que finaliza la descarga, debes ingresar al Explorador de Windows a la ruta c:\appserv\www y descomprime el archivo.

| File Edit View Folders Search   Address www Image: Configure   Folders  Folders Folders <th>🔍 www</th> <th>and the second second second</th> <th></th> <th></th> <th></th>                                                                                                    | 🔍 www                                                                           | and the second second second                                                  |                                        |                                                                           |                     |
|----------------------------------------------------------------------------------------------------|---------------------------------------------------------------------------------|-------------------------------------------------------------------------------|----------------------------------------|---------------------------------------------------------------------------|---------------------|
|                                                                                                    | File Edit View Favorites Tools                                                  | Help                                                                          |                                        | <u>19</u>                                                                 |                     |
| Address   Folders   Folders   Image: Secretorio   Image: Secretorio   Image: Secret                                                                                                    | 🗢 Back 🔹 🔿 👻 🔂 🖓 Search 🗍                                                       | Brolders 🕑 🖺 🏷 🕬                                                              | <b>Ⅲ</b> .                             |                                                                           |                     |
| Folders       X       Nombre       Tamaño                                                                                                    | Address 🗋 www                                                                   |                                                                               |                                        | ▼ 🖓 Go                                                                    |                     |
| Image: Scrittorio       Image: Scrittorio         Image: Mis documentos       Image: Scrittorio         Image: Mis documentos       Image: Scrittorio                                                                                                    | Folders ×                                                                       | 12-4-7                                                                        | Nombre /                               | Tamaño                                                                    |                     |
| Disco de 3% (A:)       Index       5 KB         Windows2000 (C:)       AppServ         AppServ       Modificado: 20/02/2006 9:27         Tamaño:3,76 MB       Ætributos: (normal)         Extract to phpwebquest_2.2_espanol       Extract files         Extract to phpwebquest_2.2_espanol       WinZip         Physebquest_2.2_espanol       WinZip         Modificado: 20/02/2006 9:27       Abrir con         Tamaño:3,76 MB       Ætributos: (normal)         Extract to phpwebquest_2.2_espanol       Extract tere         Extract to phpwebquest_2.2_espanol.       WinZip         Microsoft UAM Volume       Extract to folder         Microsoft UAM Volume       Cortar         Copiar       Crear acceso directo         Eliminar       Cambiar nombre         Extract al files in the archive to this folder       Propiedades                                                                                                    | Escritorio     Mis documentos     H                                             |                                                                               | i appserv<br>cgi-bin<br>cgi-phpMyAdmin |                                                                           |                     |
| Windows2000 (C:)     Phywebguest_2.2_espanol     WinZip     Pile     Modificado: 20/02/2006 9:27     Tamaño:3,76 MB     Modificado: 20/02/2006 9:27     Tamaño:3,76 MB     Atributos: (normal)     Extract files     Extract files     Extract files     Extract to phywebguest_2.2_espanol     WinZip     Modificado: 20/02/2006 9:27     Tamaño:3,76 MB     Atributos: (normal)     Extract to here     Extract to phywebguest_2.2_espanol     WinZip     Extract to phywebguest_2.2_espanol     WinZip     CLIC     Gehait     Getart to folder     Extract to folder     Clife     Getart to folder     Getart to folder     Getart copiar     Getart     Getart     Ge          | 🕀 🚽 Disco de 31⁄2 (A:)                                                          |                                                                               | jindex                                 | 5 KB                                                                      |                     |
| Image: Self-Extract of folder         Image: Self-Extract of folder         Image: Self-Extract of folder </td <td>Windows2000 (C:)     AppServ     apache</td> <td>phpwebquest_2.2_espanol<br/>WinZip File<br/>Modificado: 20/02/2006 9:27</td> <td><pre>Pupphpwebquest_2.2_espand</pre></td> <td>Open with WinZip<br/>Imprimir<br/>Abrir con</td> <td></td>                                                                                                    | Windows2000 (C:)     AppServ     apache                                         | phpwebquest_2.2_espanol<br>WinZip File<br>Modificado: 20/02/2006 9:27         | <pre>Pupphpwebquest_2.2_espand</pre>   | Open with WinZip<br>Imprimir<br>Abrir con                                 |                     |
| Atributos: (normal)       Extract files         Atributos: (normal)       Extract files         Atributos: (normal)       Extract files         Atributos: (normal)       Extract to phymebquest_2.2_espanol.         Atributos: (normal)       Extract to phymebquest_2.2_espanol.         Atributos: (normal)       Extract to phymebquest_2.2_espanol.         Atributos: (normal)       Extract to phymebquest_2.2_espanol.         Atributos: (normal)       Extract to folder         Atributos: (normal)       Atributos: (normal)         Extract to folder       Atributos: (normal)         Extract to folder       Atributos: (normal)         Extract to folder       Atributos: (normal)         Extract to folder       Atributos: (normal)         Extract to folder       Atributos: (normal)         Extract to folder       Atributos: (normal)         Extract to folder       Atributos: (normal)         Extract to folder       Atributos: (normal)         Extract to folder       Atributos: (normal)         Extract to folder       Atributos: (normal)         Extract to folder       Atributos: (normal)         Extract to folder       Atributos: (normal)         Extract to folder       Cortar         Copiar       Cortar                                                                                                    | ⊞ 🛄 mysqi<br>() 🕀 🙆 nhn                                                         | Tamaño:3,76 MB                                                                |                                        | Explorar con PER Antivirus                                                |                     |
| Bechanism of the second second s | ⊡ 🚭 www<br>— 🗋 appserv<br>— 🛄 cgi-bin                                           | Atributos: (normal)                                                           |                                        | Extract files<br>Extract Here                                             | panoli              |
| Archives de programa     CLIC     CLIC      | 📄 🔁 phpMyAdmin 🗕                                                                | DExtract to                                                                   |                                        | තු WinZip                                                                 | - <b>F</b>          |
| Extler     Extler     Extler     Extler     Extler     Extler     Extler     Extler     Extler     Extler     Extler     Extler     Extler     Extler     Extler     Extler     Extler     Extler     Extler     Extler     Extler     Cortar     Copiar     Copiar     Crear access directo     Elminar     Cambiar nombre     Cambiar nombre     Propiedades                                                                                                    | Archivos de programa     Archivos de programa     CLIC     Drucents and Setting | 뗼 Extract to here<br>뗼 Extract to folder C:\AppServ\ww<br>뗼 Extract to folder | ww\phpwebquest_2,2_espanol             | PE-Mail "phpwebquest_2.2_espan<br>Add to "phpwebquest_2.2_espan<br>Add to | ol.zip"<br>nol.ace" |
| HTML     Greate Self-Extractor (.Exe)     Cortar     Copiar     Copiar   | Esther                                                                          | E-Mail phpwebquest_2.2_espan                                                  | ol.zip                                 | Enviar a                                                                  | •                   |
| Microsoft UAM Volume     Microsoft UAM Volume     Crear acceso directo     Eliminar     Cambiar nombre     Propiedades                                                                                                    | HTML                                                                            | 및 Create Self-Extractor (.Exe)<br>및 Configure                                 |                                        | Cortar<br>Copiar                                                          |                     |
| Propiedades                                                                                                    | Microsoft UAM Volume                                                            |                                                                               |                                        | Crear acceso directo<br>Eliminar<br>Cambiar nombre                        |                     |
|                                                                                                    |                                                                                 |                                                                               |                                        | Propiedades                                                               |                     |

Puedes borrar el archivo que descargaste. Cambia de nombre a la carpeta phpwebquest\_2\_español por phpwebquest.

| 🚞 appserv     |
|---------------|
| 🚞 cgi-bin     |
| 🚞 phpMyAdmin  |
| 칠 phpwebquest |
| 🔊 index       |
|               |

#### Página 9 de la 26

Ahora procedemos a crear las tablas de nuestra base de dados, para ello debemos ingresar al Internet Explorer y coloca la siguiente dirección <u>http://localhost/phpmyadmin/</u>, refrescar si no muestra información. Ahora procedemos a crear una BASE DE DATOS que guardará los datos de nuestra Plataforma.

En MYSQL muestra un recuadro de Crear nueva base de datos, en la que colocamos el nombre de nuestra Base a la que llamaremos PHPWebQuest y presionamos crear.

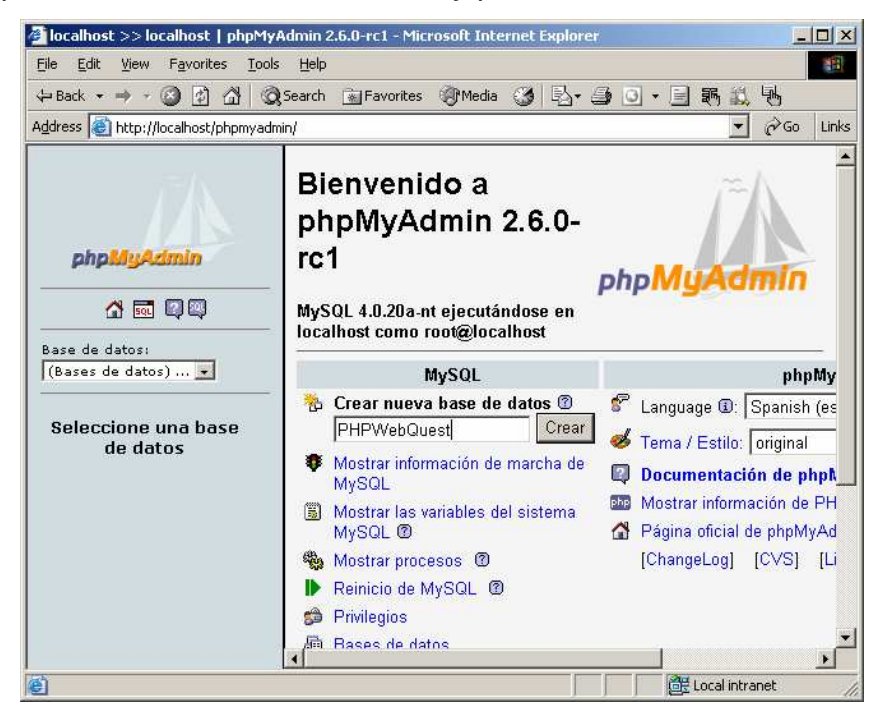

Creamos las tablas que contendrá nuestra Base PHPWebQuest. Para ello presionamos **SQL**, luego el Botón **Browse**.

| The second second second second second second second second second second second second second second second se | QSearch 🔝 Favorites 🦁 Media 🥥 🖓 - 😅 🔘 - 🗐 🖏 🖏 🦓                                          |
|----------------------------------------------------------------------------------------------------|------------------------------------------------------------------------------------------|
| Address 🙆 http://localhost/phpmyad                                                                              | dmin/                                                                                    |
|                                                                                                    | Service: Blacelheet & Base de detes: BBHDWebQueet                                        |
|                                                                                                    |                                                                                          |
|                                                                                                    | Estructura 🔐 SQL 🗿 Exportar 🎾 Buscar 🗿 Generar una consulta 🐹 Elimi                      |
| phpMyAdmin                                                                                                    | Eiecute la/s consulta/s SQL en la base de datos PHPWebQuest: ①                           |
|                                                                                                    |                                                                                          |
| 🚰 🔜 🔍                                                                                                    |                                                                                          |
| Base de datos:                                                                                                  |                                                                                          |
| -                                                                                                    |                                                                                          |
|                                                                                                    |                                                                                          |
| Seleccione una base                                                                                             |                                                                                          |
| de datos                                                                                                    | Mostrar esta consulta otra vez Continúe                                                  |
|                                                                                                    | 0                                                                                        |
|                                                                                                    | Localización del archivo de texto:                                                       |
|                                                                                                    | Browse d'amaño máximo: 2 048KB)                                                          |
|                                                                                                    | ( and the maximum 2,0401 (b)                                                             |
|                                                                                                    | Compresión:                                                                              |
|                                                                                                    | Compresión:<br>© Autodetecte © Ninguna © "Comprimido con gzip"                           |
|                                                                                                    | Compresión:                                                                              |
|                                                                                                    | Compresión:                                                                              |
|                                                                                                    | Compresión:<br>Compresión:<br>Cautodetecte C Ninguna C "Comprimido con gzíp"<br>Continúe |

Ubicamos la ruta en donde se encuentra el archivo para crear las tablas en la base de datos c:\appserv\www\phpwebquest\sql, seleccionamos el archivo crear\_tablas y presionamos abrir.

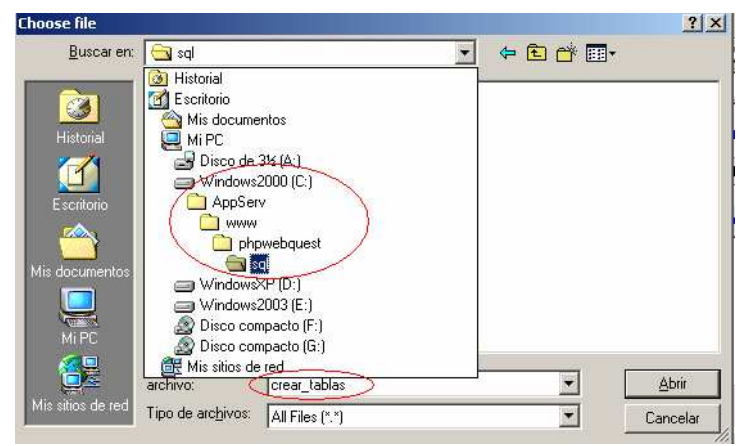

Luego el botón CONTINUAR para proceder a la creación:

| Iocalhost >> localhost >> PHP      | VebQuest   phpMyAdmin 2.6.0-rc1 - Microsoft Internet Explorer          |
|------------------------------------|------------------------------------------------------------------------|
| Elle Edit View Favorites Iool      | s Help                                                                 |
| 💠 Back 🔹 🤿 🕝 🙆 🖓 🔇                 | 🕽 Search 🝙 Favorites 🛞 Media 🎯 🔂 - 🎒 💽 - 📄 🏹 🖏                         |
| Address 🗃 http://localhost/phpmyad | min/ 🗾 🖉 🤅 Go Lir                                                      |
|                                    | Sanidar, Silacalhaet > Base de dates: @DHDMahOuset                     |
|                                    |                                                                        |
|                                    | Estructura 🔬 SQL 🕮 Exportar 🎤 Duscar 🖓 Generar una consulta 🐹 Elimina  |
| phpMyAdmin                         | Ejecute la/s consulta/s SQL en la base de datos PHPWebQuest: @         |
|                                    |                                                                        |
|                                    |                                                                        |
| Base de datos:                     |                                                                        |
| <b>*</b>                           |                                                                        |
| Polossiana una hasa                |                                                                        |
| de datos                           | ✓ Mostrar esta consulta otra vez           Continúe           Continúe |
|                                    | 0                                                                      |
|                                    | Localización del archivo de texto:                                     |
|                                    | C:\AppSer\www\phpwebq Browse (Tamaño máximo: 2,048KB)                  |
|                                    | Compresión:                                                            |
|                                    |                                                                        |
|                                    | ( Continúe )                                                           |
|                                    |                                                                        |
|                                    | •                                                                      |
| Done, but with errors on page.     | 🛛 🖉 Local intranet                                                     |

Ahora ya te hemos creado nuestra Base de Datos para enlazar a nuestra Plataforma PHPWebQuest. Puedes cerrar la ventana del Internet Explorer.

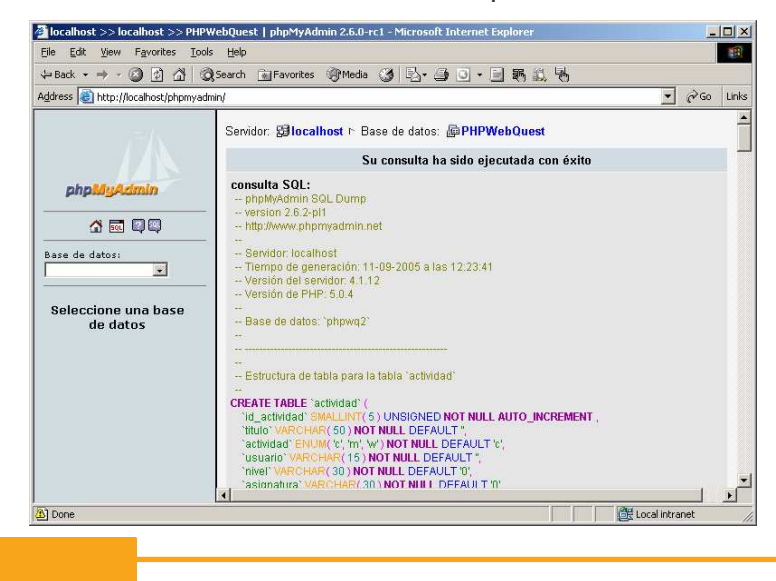

#### Página 11 de la 26

Recuerda que por defecto el usuario es admin y su contraseña es admin.

Ahora procedemos a configurar nuestra plataforma y enlazarla nuestra Base de Datos creada. Para elloç: (1) ingresamos a nuestro Explorados de Windows a la ruta c:\appserv\www\phpwebquest\include, (2) ubicamos el archivo mysql, (3) clic derecho sobre el mismo seleccionando Abrir con y (4) clic en Bloc de notas.

| = Back → → → → ② @Search ParFolders ③ P3 P3 × ∞ □                                                      | <b>□</b> -                                             |                                                             |                                                    |                                    |
|----------------------------------------------------------------------------------------------------|--------------------------------------------------------|-------------------------------------------------------------|----------------------------------------------------|------------------------------------|
|                                                                                                    |                                                        |                                                             |                                                    |                                    |
| Idress 🗋 include                                                                                       |                                                        |                                                             |                                                    | ▼ (~Go                             |
| olders × 🚬 🖵 🔤                                                                                         | Nombre 🔺                                               | Tamaño                                                      | Tipo                                               | Modificado                         |
| AppServ                                                                                                | 🔊 idioma<br>🗐 idioma                                   | 22 KB<br>7 KB                                               | PHP Script<br>WinZip File                          | 17/09/2005 9:44<br>07/09/2005 16:0 |
| mysql     include     2                                                                                | Edit<br>Imprimir                                       |                                                             |                                                    |                                    |
| appserv     appserv     Modificado: 29/08/2005 16:40     phpMyAdmin     phpwebquest     Tamaño:1,65 KB | ⊘Convertir a M<br>≌ Convertir a PI<br>€ Convertir a PI | acromedia Flash (<br>)F mediante Macr<br>)F y enviar por co | .swf)<br>omedia FlashPaper<br>prreo electrónico me | adiante Macromedia FlashPape       |
| E      admin     Atributos: (normal)     Bloc de nota:     Decarmunado                                 | s Abrir con                                            |                                                             | 3                                                  |                                    |
|                                                                                                    | Explorar con F                                         | ER Antivirus                                                |                                                    |                                    |
| Liegr progra                                                                                           | Add to archive                                         | ə                                                           |                                                    |                                    |
| B imagenes                                                                                             | Add to "mysql<br>Compress and                          | .rar"<br>Lemail                                             |                                                    |                                    |
| include                                                                                                | Compress to '                                          | mysql.rar" and er                                           | nail                                               |                                    |
| javascript                                                                                             | 🗐 WinZip                                               |                                                             |                                                    |                                    |
|                                                                                                    | Compress and                                           | E-Mail "mysql.ac                                            | e"                                                 |                                    |
|                                                                                                    | Add to "mysqi                                          | ,ace"                                                       |                                                    |                                    |
|                                                                                                    |                                                        |                                                             |                                                    |                                    |
| 🗄 🛄 webquest 🛒                                                                                         | Enviar a                                               |                                                             |                                                    |                                    |
|                                                                                                    | ▲ Cortar                                               |                                                             |                                                    |                                    |

Nos aparece una ventana con código la que tenemos que modificar:

- \$mysql\_server="localhost"; por el nombre de la PC \$mysql\_server="localhost";
- \$mysql\_login="pepito"; por el nombre de nuestro usuario de BD \$mysql\_login="root";
- \$mysql\_pass="xxxxxx"; or la contraseña que dejamos en blanco \$mysql\_pass=" ";
- \$mysql\_db="phpwebq\_phpwebquest"; por la Base de Datos \$mysql\_db=" phpwebquest";
- \$www\_root="http://www.tusitio.com/phpwebquest/"; por la dirección de la Plataforma \$www\_root="http://localhost/phpwebquest/";

Guarda y cierra tu Bloc de notas.

| i mysql - Bloc de notas                                                                                                    | _ [ ] ×                                                                                                 |
|----------------------------------------------------------------------------------------------------|----------------------------------------------------------------------------------------------------|
| archivo Edición Formato Ayuda                                                                                                    |                                                                                                    |
| ?<br>imysql_server="localhost"; #Pon aquí el nombre del servidor de ba<br>imysql_login="root";#Pon aquí el usuario de la base de datos (p.e<br>imysql_db="phpwebquest"; #Pon aquí el nombre del usuario mysql (p.e. "pep<br>imysql_db="phpwebquest"; #Pon aquí el nombre de la base de datos<br>iwww_root="http://localhost/phpwebquest/"; #Pon aquí el nombre de<br>iadmin_user="admin";#No cambies este campo hasta el paso 7-d de e<br># Una vez llegado a ese paso _pon aquí el nom | ases de datos<br>e. "pepito")<br>ito")<br>mysql (p.e.<br>e la carpeta<br>esta instalac<br>mbre de usuar |
| }admin_pass="admin";#No cambies este campo hasta el paso 7-d de e<br># Una vez llegado a ese paso, pon aquí el pas<br>↓admin_email="info@webeducativa.net";#No cambies este campo hasta<br># Una vez llegado a ese paso, pon aquí la diu                                                                                                    | esta instalac<br>ssword del ad<br>a el paso 7-d<br>rección email                                        |
| ÉNO DEBES TOCAR NADA DE AQUÍ HACIA ABAJO                                                                                                    |                                                                                                    |
| Function genera clave()                                                                                                    |                                                                                                    |

#### Página 12 de la 26

Ahora procedemos a verificar el funcionamiento de nuestra plataforma ingresando <u>http://localhost/phpwebquest/</u> en el Internet Explorer. Si no carga o muestra errores, debes verificar todos los pasos realizados.

| 🚰 php webquest - Microsoft Internet Explorer               |                                                         |                                 |
|------------------------------------------------------------|---------------------------------------------------------|---------------------------------|
| Eile Edit View Favorites Iools Help                        |                                                         |                                 |
| 🕁 Back 👻 🤿 🗸 🕼 🖄 🖓 Search 👔 Favori                         | tes 🞯 Media 🎯 🗳 🎒 🕤 + 📃 駶                               | 1 🕰 🖪                           |
| Address 🗃 http://localhost/phpwebquest/                    |                                                         | 💌 🤗 Go Links                    |
| phpweb                                                     | quest                                                   |                                 |
|                                                            | 🧏 foro 🕐 arådivos                                       |                                 |
| BÚSQUEDA DE ACTIVIDADES A                                  | ALOJADAS EN ESTE SERVIDOR                               | USUARIOS DEL SISTEMA<br>Usuario |
| Búsqueda de actividad<br>Selecciona el nivel educativo     | es por nivel/asignatura<br>Selecciona la asignatura     | Contraseña                      |
| <b>-</b><br>Em                                             | viar                                                    | Solicitar cuenta de usuario     |
| Lista de todas las activida<br>Lista de todas las activida | ades, ordenadas por título<br>ides, ordenadas por autor |                                 |
| E Done                                                     |                                                         | 🛛 📔 📴 Local intranet            |

<u>Cambiar contraseña de usuario</u>: Hay que tener en cuenta que para cambiar la contraseña debemos realizar los siguiente:

1. Modificarla desde nuestro MYSQL, para ello ingresamos <u>http://localhost/phpMyAdmin</u> (F5 para refrescar si no muestra nada).

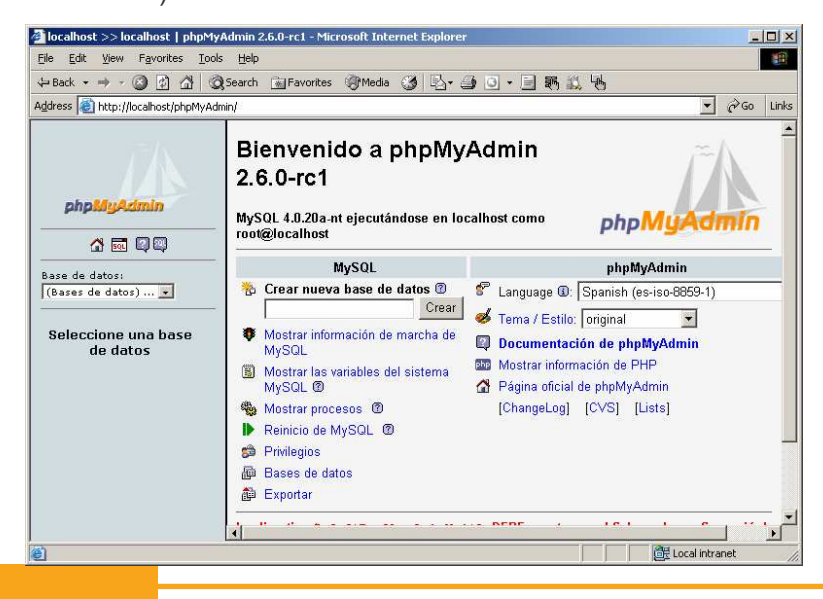

2. Despliega Base deDatos y selecciona el PHPWEBQUEST.

![](_page_12_Picture_2.jpeg)

3. En la lista de Tablas: (1) Clic en USUARIO, (2) luego clic en AXAMINAR y (4) finalmente a la altura del nombre del usuario **admin** clic en el icono LAPIZ.

![](_page_12_Picture_4.jpeg)

4. En PASSWORD ingresamos nuestra nueva clave, igualmente puedes completar tus datos que falten o modificarlos y presiona CONTINUE para finalizar la actualización.

| - Back                                    | Search GilEa | worites @Media        |                  | a . E    | 氟铅晶              |           |          |
|-------------------------------------------|--------------|-----------------------|------------------|----------|------------------|-----------|----------|
| idress 🙆 bttp://localbost/obpMy&v         | min/         | indiacos (grindar     |                  |          | R) 🖦 (j          | -         | 2 Go Lir |
| an one in rectar Wrongin cost builty when | 1            |                       |                  |          |                  |           | f        |
|                                           | Servidor: 🖁  | <b>∂localhost</b> r E | Base de datos: 🖁 | i phpweb | quest 🗠 Tabla: ( | 🗏 usuario |          |
|                                           | 🖆 Estruc     | tura 🔳 🕅 Exar         | ninar 37 SQL     | Busca    | ar 👫 Insertar    | Exportar  | % Opera  |
|                                           | -            |                       |                  |          |                  |           |          |
| phpMyAdmin                                | InnoDB fre   | e: 3072 kB            |                  |          |                  |           |          |
|                                           |              |                       |                  |          |                  |           |          |
|                                           | Campo        | Tipo                  | Función          | Nulo     |                  | Valor     |          |
| ase de datos:                             | usuario      | varchar(15)           |                  | •        | admin            |           |          |
| pripwebddesc (7)                          | password     | varchar(15)           |                  | <b>a</b> | admin            |           |          |
| hpwebquest                                | nombro       | uprohor(20)           |                  |          | odmin            |           |          |
| actividad                                 | nombre       | Varchar(20) [         |                  |          | aurrin           |           |          |
| asignatura<br>comprueba                   | apellidos    | varchar(40)           |                  | <u> </u> | admin            |           |          |
| nivel                                     | e_mail       | varchar(40)           |                  | •        | admin@admin.co   | om        |          |
| 3 pagina<br>3 url                         | institucion  | varchar(30)           |                  | •        |                  |           |          |
| 🛿 usuario                                 | autorizado   | tinvint(4)            |                  | -        | 1                |           |          |
|                                           |              |                       |                  |          | 5                |           |          |
|                                           |              |                       |                  |          |                  |           |          |
|                                           |              |                       |                  | 6        | Volver           |           |          |
|                                           |              |                       |                  |          |                  |           | •        |

- 5. Ahora puedes cerrar tu ventana.
- Abrimos el Explorador de Windows, nos ubicamos en la siguiente ruta (1) c:\AppServ\www\phpwebquest\include, (2) en la lista de archivos clic derecho sobre mysql, (3) seleccionamos Abrir con y (4) seleccionamos Bloc de notas

![](_page_13_Picture_3.jpeg)

7. Ubicamos el \$admin\_pass y cambiamos el "admin" por tu "nueva contraseña", guardamos, ahora ya podemos usar nuestra nueva contraseña. Si no realizas estos pasos y cambias tu contraseña en uno de ellos nada más no podrás trabajar como administrador. Uno de los problemas existentes actualmente, es que los usuarios no pueden cambiar sus datos y contraseña, si se olvidan no pueden recuperarla, lo único que pueden hacer es registrarse de nuevo o solicitar la clave al administrador.

| 🖉 mysql - Bloc de notas                                                                                                    |                                           |
|----------------------------------------------------------------------------------------------------|-------------------------------------------|
| Archivo Edición Formato Ayuda                                                                                                    |                                           |
| <pre><? \$mysql_server="localhost"; #Pon aquí el nombre del \$mysql_login="root";#Pon aquí el usuario de la bas \$mysql_pass=""; #Pon aquí el nombre del usuario my \$mysql_db="phpwebquest"; #Pon aquí el nombre de la \$www_root="http://www.tusitio.com/phpwebquest/"; #</pre></pre> | ser<br>e de<br>sql<br>bas<br>Pon          |
| <pre>\$admin_user="admin";#No cambies este campo hasta e<br/># Una vez llegado a ese paso,<br/>\$admin_pass="admin";#No cambies este campo hasta e<br/># Una vez llegado a ese paso,<br/>\$admin_email="antonio@localhost";#No cambies este<br/># Una vez llegado a ese paso,</pre>     | l pa<br>pon<br>l pa<br>pon<br>camp<br>pon |
|                                                                                                    | • //                                      |

### Administrando el PHPWebQuest

La Administración de la Plataforma puedes realizarlo desde cualquier computadora de la RED, si alojas el PHPWebQuest en la Web igualmente puede administrando de cualquier lugar. Para acceder prueba ingresando en otra computadora de la red (no necesariamente desde el Servidor) colocando la dirección en el Internet Explorer <u>http://localhost/phpwebquest</u>.

![](_page_14_Picture_4.jpeg)

Colocando nuestro **Usuario** y **Contraseña** al presionar **Entrar**, accederemos a la administración de nuestro PHPWebQuest (si por algún motivo no visualizas la ventana de administración cierra la ventana y accede de nuevo a la Plataforma) nos muestra lo siguiente:

![](_page_15_Picture_2.jpeg)

 <u>Ver una lista de los nuevos usuarios que solicitan una cuenta de profesor</u>: Permite autorizar a los usuarios registrados para que accedan a la Plataforma; para ello si en el recuadro de AUTORIZACION aparece por defecto el número "0" (no autorizado), "2" para autorizar enviando un correo, "1" autorizar sin enviar correo o "3" eliminar el usuario descartando su autorización. Presiona finalmente el botón AUTORIZAR para se guarden los cambios. Clic en Menú de administración para retornar a la pantalla principal del Administrador. Página 17 de la 26

| 🖉 página del a      | administrador -                                                        | Microsoft Int                                         | ernet Explorer                                                                    |                                                                                                    |                                          |                                        |             |       |
|---------------------|------------------------------------------------------------------------|-------------------------------------------------------|-----------------------------------------------------------------------------------|----------------------------------------------------------------------------------------------------|------------------------------------------|----------------------------------------|-------------|-------|
| <u>File Edit Vi</u> | ew F <u>a</u> vorites                                                  | <u>T</u> ools <u>H</u> elp                            |                                                                                   |                                                                                                    |                                          |                                        |             | -     |
| 😓 Back 👻 🤿          | - 🕑 🖻 🖆                                                                | Search                                                | 🚡 Favorites 🛛 🛞 Me                                                                | edia 🧭 🖏 🎒 🧿                                                                                                    | • 📃 翫 🎎 🤋                                | Ь                                      |             |       |
| Address 🙆 htt       | p://localhost/php                                                      | webquest/admin                                        | /nuevos_usuarios.php                                                              | ?PHPSESSID=c4e9f1eb59d7                                                                                                    | 74896f6be1dc5e45c                        | lf9e                                   | • 🗟 🖸       | Links |
| K                   | USUARIO                                                                | ADMINISTRAC<br>NOMBRE<br>prueba                       | APELLIDOS                                                                         | uest<br>www.exec<br>www.exec | JENTA DE PROFES<br>INSTITUCIÓN<br>prueba | SOR<br>AUTORIZADO                      |             |       |
|                     |                                                                        |                                                       | autoriza                                                                          | r restablecer                                                                                                    |                                          |                                        |             |       |
|                     | <ul> <li>Para autor</li> <li>Para autor</li> <li>Para borra</li> </ul> | rizar a un usua<br>rizar a un usua<br>ar a un usuaria | ario y mandarle un<br>ario <b>sin</b> mandarle u<br>o sin autorizarle, po<br>Menú | mail de confirmación c<br>un mail de confirmación<br>onle "autorizado" a 3<br>de administración                                                                                                    | on sus datos, pon<br>con sus datos, p    | le "autorizado" a<br>onle "autorizado" | 2<br>'a 1   |       |
| 🕘 Done              |                                                                        |                                                       |                                                                                   |                                                                                                    |                                          | Loca                                   | al intranet |       |

 <u>Gestionar niveles educativos y/o asignaturas</u>: Podemos ingresar Niveles y Asignaturas a considerar dentro de nuestra WebQuest, coloca los nombres en cada columna las mismas que no requiere de un orden específico, presiona ENVIAR. Si queremos borrar algún Nivel o Asignatura por defecto debes presionar Borrar alguno de los niveles o asignaturas existentes.

| 🗿 php webquest - Microsoft Internet Explorer                                                                                                    |                                                                                  |          |       |
|----------------------------------------------------------------------------------------------------|----------------------------------------------------------------------------------|----------|-------|
| Eile Edit View Favorites Tools Help                                                                                                    |                                                                                  |          |       |
| 🗢 Back 🔹 🤿 - 🙆 😰 🖓 😡 Search 🝙 Favorites 🛞 Media                                                                                                    | 3 B· - O· - I R & B                                                              |          |       |
| Address Address Addres | SESSID=e4b52d2c8cf02d90481a9c21fe78a6c9                                          | • @Go    | Links |
| ADMINISTRACIÓN INTRODUCE EN ESTE FORMU<br>DESEES<br>NUEVOS NIVELES EDUCATIVOS                                                                                                    | JLARIO LOS NUEVOS NIVELES O ASIGNATURAS QUE<br>S SOLICITAR<br>NUEVAS ASIGNATURAS |          | *     |
| Primaria                                                                                                    | Lógico Matemático                                                                |          |       |
| Secundaria                                                                                                    | Matemática                                                                       |          |       |
| Superior                                                                                                    | Comunicación                                                                     |          |       |
|                                                                                                    | Ciencias Sociales                                                                | l.       |       |
|                                                                                                    | СТА                                                                              |          |       |
|                                                                                                    | Computación                                                                      |          |       |
|                                                                                                    |                                                                                  |          |       |
|                                                                                                    |                                                                                  |          |       |
|                                                                                                    |                                                                                  |          |       |
| Envia                                                                                                    | r Restablecer                                                                    |          |       |
|                                                                                                    |                                                                                  |          |       |
| Borrar alguno de los niv<br>Menú de                                                                                                    | eles o asignaturas existentes<br>administración                                  |          |       |
|                                                                                                    |                                                                                  |          | -     |
| E Done                                                                                                    | Local                                                                            | intranet | 1.    |

3. <u>Ver o borrar las actividades creadas en este servidor</u>: En esta opción podemos visualizar todas las WebQuest creadas o eliminarlas de nuestro servidor.

| The For A             | jew F <u>a</u> vorites <u>T</u> ools <u>H</u> elp                                               |              | 籠       |
|-----------------------|-------------------------------------------------------------------------------------------------|--------------|---------|
| ↔ Back ★ =            | > 🔹 🖗 🚮 🔞 Search 📷 Favorites 《Media 🎯 🛃 🚽 🗿 🔹 🗐 戰 🚉 🖏                                           |              | 1.0.000 |
| A <u>d</u> dress 🙆 ht | tp://localhost/phpwebquest/admin/ver_actividades.php?PHPSESSID=e4b52d2c8cf02d90481a9c21fe78a6c9 | <u>→</u> @60 | Links   |
|                       |                                                                                                 |              | 4       |
|                       | in papwedquees 🧏 toro                                                                           |              |         |
|                       |                                                                                                 |              |         |
|                       | ADMINISTRACIÓN LISTADO DE ACTIVIDADES POR NIVEL Y ASIGNATURA                                    |              |         |
|                       | Selecciona el nivel educativo Selecciona la asignatura                                          |              |         |
|                       |                                                                                                 |              |         |
|                       | Secundaria MATEMATICAS                                                                          |              |         |
|                       | Enviar                                                                                          |              |         |
|                       |                                                                                                 |              |         |
|                       | OTROS LISTADOS DE ACTIVIDADES                                                                   |              |         |
|                       | Listado de actividades ordenadas por TÍTULO                                                     |              |         |
|                       | 🔘 Listado de actividades ordenadas por AUTOR                                                    |              |         |
|                       | 🔘 Listado de actividades ordenadas por FECHA                                                    |              |         |
|                       | Listado de actividades ordenadas por TIPO                                                       |              |         |
|                       | Menú de administración                                                                          |              |         |
|                       |                                                                                                 |              |         |
|                       |                                                                                                 |              |         |

4. <u>Ver o borrar los usuarios autorizados en este servidor</u>: Aquí podemos dar de baja o eliminar a los Usuarios. Ubicando el usuario y dando clic en el texto borrar.

| página<br>ile <u>E</u> di | del administra<br>: <u>V</u> iew F <u>a</u> vor | idor - Microso<br>ites <u>T</u> ools ( | it Internet Explorer<br><u>H</u> elp |                                 |             |        |       |
|---------------------------|-------------------------------------------------|----------------------------------------|--------------------------------------|---------------------------------|-------------|--------|-------|
| ⇒ Back                    | • + • 🕲 ₫                                       | ) 쇼  @,5ea                             | arch 🔝 Favorites 🛞 Me                | edia 🎯 🖪 - 🎒 🗿 - 🗐 🕯            | 6 🕮 🖪       |        |       |
| <u>I</u> dress            | ) http://localhos                               | t/phpwebquest;                         | /admin/editar_usuarios.php?F         | PHPSESSID=e4b52d2c8cf02d90481a9 | c21fe78a6c9 | • @G   | b Lin |
|                           |                                                 | þN                                     | vebqu                                | uest                            |             |        |       |
|                           |                                                 |                                        | 🏠 plapweis                           | QU266 🧏 70P0                    |             |        |       |
|                           |                                                 | ADMINIS                                | STRACIÓN LISTA DE U                  | SUARIOS AUTORIZADOS EN ES       | TE SISTEMA  |        |       |
|                           |                                                 |                                        |                                      |                                 |             |        |       |
|                           | USUARIO                                         | NOMBRE                                 | APELLIDOS                            | E-MAIL                          | INSTITUCIÓN |        |       |
| 1                         | . admin                                         | admin                                  | admin                                | admin@admin.com                 |             | Borrar |       |
|                           |                                                 |                                        | Menú                                 | de administración               |             |        |       |
|                           |                                                 |                                        |                                      |                                 |             |        |       |
|                           |                                                 |                                        |                                      |                                 |             |        |       |
|                           |                                                 |                                        |                                      |                                 |             |        |       |
|                           |                                                 |                                        |                                      |                                 |             |        |       |
|                           |                                                 |                                        |                                      |                                 |             |        |       |

#### Página 19 de la 26

#### Registrando Nuevo Usuario en el PHPWebQuest

Para usuarios nuevos deben ubicar en el recuadro USUARIOS DEL SISTEMA de la página principal ubicar y darle clic en **Solicitar cuenta de usuario**.

| USUARIOS DEL SISTEMA<br>Usuario |
|---------------------------------|
|                                 |
| Contraseña                      |
|                                 |
| Solicitar cuenta de usuario     |
| Entrar                          |

En el formulario de Solicitud de Alta, debes completar todos los recuadros, recuerda guardar tu USUARIO y CONTRASEÑA. Luego esperar que el administrador nos autorice el acceso para ello nos enviará un correo. Presiona ENVIAR.

| LOS CAMPOS SEÑALADOS CON (*)SON OBLIGATORIOS |
|----------------------------------------------|
| Usuario(*) guillermo                         |
| Contraseña(*)                                |
| Repite la contraseña(*)                      |
| Apellidos(*) Gallegos Candela                |
| Nombre(*) Guillermo                          |
| E-mail(*) info@webeducativa.net              |
| Institución Educativa(*) WebEducativa.net    |
| Enviar Borrar                                |

FORMULARIO DE SOLICITUD DE ALTA COMO PROFESOR

Si nos envía un mensaje de error <u>Warning: mail() [function.mail]: Failed to connect to mailserver at</u> <u>"localhost" port 25, verify your "SMTP" and "smtp port" setting in php.ini or use ini set() in</u> <u>c:\AppServ\www\phpwebquest\procesa altas.php on line 73</u>.

Esto es debido a que nuestra computadora o servidor intranet no cuenta con una Plataforma de Correo, pero esto no interfiere con el trabajo o creación de WebQuest, y nuestro usuario estará en espera que le den de Alta.

#### Página 20 de la 26

Si instalas el PHPWebQuest en tu Hosting o servidor Web no aparecerá este error ya que estos servicios cuentan con correo. Este cursos no busca instalas servidores SMTP ya que requiere que sus computadores cuenten con DNS y configurar sus ROUTER, aspectos muy técnicos.

Tu solicitud ha sido procesada y está a la espera de recibir la aprobación del administrador del sistema. Te será enviado un e-mail de confirmación a la dirección que has insertado en el formulario de solicitud de cuenta.

Volver a la página inicial

Warning: mail() [function.mail]: Failed to connect to mailserver at "localhost" port 25, verify your "SMTP" and "smtp\_port" setting in php.ini or use ini\_set() in c:\AppServ\www\phpwebquest\procesa\_altas.php on line 73

#### Interactuando con el PHPWebQuest

Colocando tu usuario y contraseña accedes a la siguiente ventana:

| 🔮 php webquest - M      | iicrosoft Internet Explorer                            | ×             |
|-------------------------|--------------------------------------------------------|---------------|
| <u>File Edit View</u> I | Favorites <u>T</u> ools <u>H</u> elp                   | 1 A           |
| ⇔Back • ⇒ • 🦉           | ) 🗿 🔏 🔍 Search 👔 Favorites 🥘 Media 🧭 🛂 - 🎒 🙆 - 📃 鵜 🎎 鳴 |               |
| Address 🙆 http://loc    | alhost/phpwebquest/bienvenido.php                      | 💌 🤗 Go Links  |
| р                       | npwebquest                                             |               |
|                         | 🧏 අතාං 🎗 වන්නා 🌒 පෙදින්වර්ගන                           |               |
|                         | HOLA, ADMIN, BIENVENIDO A PHPWEBQUEST                  |               |
|                         | Ver, editar o borrar alguna de mis actividades         |               |
|                         | O Crear una Webquest                                   |               |
|                         | 🔘 Crear una Caza del Tesoro                            |               |
|                         | 🔘 Crear una Miniquest                                  |               |
|                         | 🔘 Solicitar la inclusión de nuevos niveles/asignaturas |               |
|                         | Volver al menú principal                               |               |
| •                       |                                                        |               |
| é                       |                                                        | ocal intranet |

- 1. <u>Ver, editar o borrar alguna de mis actividades</u>: Como su nombre nos indica podemos visualizar nuestra Actividad y o eliminarlas.
- 2. Crear una Webquest: Esta Actividad nos va a mostrar las siguientes pantallas:
  - Selección de Plantilla para la WebQuest y presionamos ENVIAR:

# Página 21 de la 26

![](_page_20_Figure_1.jpeg)

 Datos de inicio y configuración de colores de nuestra WebQuest, es importante completar todos los campos. Presionar ENVIAR.

|                                           | Havorites Interia      |                                                                                                    | * 📃 50m 🕰 10m                                                                                                    |            |
|-------------------------------------------|------------------------|----------------------------------------------------------------------------------------------------|----------------------------------------------------------------------------------------------------|------------|
| ess 💩 http://localhost/phpwebquest/webque | est/tabbed.php?SID     |                                                                                                    |                                                                                                    | →  ∂G0     |
|                                           |                        | u acago, o recu para nevar os<br>temos inginos concernientos<br>negocio resulte nentable de<br>económico y también perso<br>Entre otras cosa durentos at<br>mentar, las necesidades que<br>qué motivo a la gente a con<br>utilizar para pormocionar na<br>publicitarias, etc. | of an expertor a clade intervitant<br>of an operative particular and a second and<br>of an punto de vista<br>nal.<br>Der qué tipo de negocio vals a<br>l'heren hor posibles citentes,<br>porar, a consumir, qué varnos a<br>existro negocio, estrategias |            |
| LOS CAN                                   | 1POS SEÑALADOS C       | ON UN ARTERISCO                                                                                                    | SON OBLIGATORIOS                                                                                                    |            |
|                                           | Asignatura             | de la actividad(*):                                                                                                    | [                                                                                                    |            |
|                                           | Escribe un título na   | ra tu webquest(*):                                                                                                    |                                                                                                    |            |
|                                           |                        | Escribe tu nombre:                                                                                                    | 1<br>1                                                                                                    |            |
| Escoge un color para el fondo de páo      | gina (sugerencia: déj  | alo como está)(*):                                                                                                    | -<br>#/////                                                                                                    |            |
| Escoge un col                             | or para el cuadro del  | texto principal(*):                                                                                                    | #006699                                                                                                    |            |
| Escoge un color para la pestaña a         | ictiva (sugerencia: ig | ual al anterior)(*):                                                                                                    | #006699                                                                                                    |            |
| Escoge                                    | un color para las pes  | tañas inactivas(*):                                                                                                    | #99ccff                                                                                                    |            |
| Esc                                       | coge un color para el  | texto del título(*):                                                                                                    | #99ccff                                                                                                    | 9          |
| Es                                        | coge un color para el  | texto principal(*):                                                                                                    | #99ccff                                                                                                    | 9          |
|                                           | Escoge un color p      | ara los enlaces(*):                                                                                                    | #000000                                                                                                    | 9          |
| Escoge                                    | un color para los enla | aces resaltados(*):                                                                                                    | #cc0000                                                                                                    | 9          |
| E                                         | scoge un tipo de letr  | a para el texto(*):                                                                                                    | Verdana, Arial, Helvetica                                                                                                    | <b>•</b> 🕲 |
| Esco                                      | ge un tamaño de letr   | a para el texto(*):                                                                                                    | 10                                                                                                    | 9          |

 La nueva ventana nos muestra los COMPONENTES Introducción, Tarea, Proceso, Evaluación y Conclusiones para empezar a construir nuestra Actividad. Podemos colocar Imágenes, Textos

![](_page_21_Picture_2.jpeg)

- Puedes colocar imágenes a un extremo del COMPONENTE dándole clic en el botón BROWSE, y seleccionado el archivo, Pero si queremos ingresar imágenes o flash dentro de nuestro texto esta debe estar en Internet para lo cual colocamos la dirección donde se encuentre. Puedes realizar los siguiente en c:\appserv\www\ crear una carpeta imágenes y guardar tus imágenes; colocamos entonces en el recuadro http://localhost/imagenes/imagen1.jpg.
- Ahora que ya completamos todos los Componentes de nuestra WebQuet nos aparece la página con la dirección en donde encontramos nuestra Actividad creada. La búsqueda de la página la podemos realizar mediante la Búsqueda desde la página principal.

# Página 23 de la 26

![](_page_22_Picture_1.jpeg)

- 3. Crear una Caza del Tesoro: Mostrándolo las siguientes páginas:
  - Seleccionar la Plantilla para la Caza del Tesoro.

![](_page_22_Picture_4.jpeg)

• Completa los campos para registrar tu Caza del Tesoro y presionar ENVIAR:

![](_page_23_Picture_2.jpeg)

 Nos muestra los Componentes para trabajar la Actividad: Introducción, Preguntas, Recursos y La Gran Pregunta, los que debemos completar.

| http://localhost/phpwebques                                                                                                    | iearch 💽 Favorites 🛞 Media 🤇<br>st/caza/introduccion.php?                                                                                            | 3 B· 3 C · 5 R                                                                                                    | 11 B              |
|----------------------------------------------------------------------------------------------------|----------------------------------------------------------------------------------------------------|----------------------------------------------------------------------------------------------------|-------------------|
| phpv                                                                                                    | vebqu                                                                                                    | est                                                                                                    |                   |
|                                                                                                    | 🐔 acad usuarko                                                                                                    | <u>10000</u>                                                                                                    |                   |
| INTRODUCCIÓN                                                                                                    | PREGUNTAS                                                                                                    | RECURSOS                                                                                                    | LA GRAN PREGUNTA  |
| 1                                                                                                    | CAZA DEL TESORO PÁG                                                                                                    | INA DE INTRODUCCI                                                                                                    | ÓN                |
| iniugenes en formuto verti                                                                                                    | cui que en apaisador Erprogr                                                                                                    |                                                                                                    | comaticamente.    |
| B I U Asc E I                                                                                                    | Imagen:<br>■ ■   Estlos ▼ -Formato-<br>  注 注   注 様 様   つ ℃  <br>*m ポ マ   頭 話   一 2 [<br>texto para tu página de lAT<br>bien enviar los datos de estr | Browse<br>■ Tipo de letra - ▼<br>↓ ♥ ♂ @ wm<br>■ X, X' Ω ♥ ♥ ↓<br>ODUCCIÓN. Cuando acta<br>a y seguir en otro momen                 | Tamaño de leta ▼  |
| B     I     U     Asc     I     I       X     Q     Q     Q     Q     Q     Q       X     Q     Q     Q     Q     Q     Q       Introduce aquí el con otra página o | Imagen:<br>E 書 画 [Estilos 文 - Formato-<br>注 三 三 章 章 一 2 で<br>texto para tu página de INTF<br>bien enviar los datos de est                            | Browse<br>Browse<br>■ - Tipo de letra - ↓<br>■ ↓ ♥ ♂ @ wm<br>■ ↓ ★ ★' Ω @ ♥ ⊄<br>00DUCCIÓN. Cuando acab<br>a y seguír en otro momen | Tamaño de letra ▼ |

- 4. Crear una Miniquest:
  - Selección de la Plantilla para la MiniQuest:

![](_page_24_Picture_3.jpeg)

• Completar los datos generales de nuestra MiniQuest

| aress 🗃 http://localhost/phpwebguest/miniquest/tablon.php?SID                                                                                                    |                                                                                                    | ▼ ∂Go    | Li |
|----------------------------------------------------------------------------------------------------|----------------------------------------------------------------------------------------------------|----------|----|
| A set of users transmit of per to the constraint of the constraint of the constraint | subtraction consolitati ne proposa en progra el<br>programma de la consolitati ne programma de la consolitati<br>parte en tractación de la consolitati de la consolitati de la<br>de las consolitaciones en programma de las este<br>en la Andreasena. Prodeció de las este<br>el anacidamente. Prodeció delas en consolitati |          |    |
| LOS CAMPOS SEÑALADOS CON UN ARTE                                                                                                    | RISCO SON OBLIGATORIOS                                                                                                    |          |    |
| Nivel educativo de la actividad(*):                                                                                                    |                                                                                                    |          |    |
| Asignatura de la actividad(*):                                                                                                    |                                                                                                    |          |    |
| Escribe un título para tu miniquest(*):                                                                                                    |                                                                                                    |          |    |
| Escribe tu nombre:                                                                                                    |                                                                                                    |          |    |
| Escoge un color para el fondo de página(*):                                                                                                    | #11111                                                                                                    | 1        |    |
| Escoge un color para el texto del título(*):                                                                                                    | #000000                                                                                                    | 9        |    |
| Escoge un color para el texto principal(*):                                                                                                    | #000000                                                                                                    | 9        |    |
| Escoge un color para los enlaces(*):                                                                                                    | #000000                                                                                                    | 9        |    |
| Escoge un color para los enlaces resaltados(*):                                                                                                    | #cc0000                                                                                                    | 9        |    |
| Escoge un tipo de letra para el texto(*):                                                                                                    | Verdana, Arial, Helvetica.                                                                                                    | 9        |    |
| Escoge un tamaño de letra para el texto(*):                                                                                                    | 10                                                                                                    | <b>9</b> |    |
| Previsualizar Enviar                                                                                                    | Restablecer                                                                                                    |          |    |

• Completar los componentes Escenario, Tarea y Producto.

| escenanomicrosorcancemec explorer                                                                               | : اللالمان           |
|----------------------------------------------------------------------------------------------------|----------------------|
| e Edit View Favorites Iools Help                                                                                |                      |
| Back + → + ③ ④ ☆ Q Search 副 Favorites ③Media ③ ▷+ ④ ● + 등 靴                                                     | 6                    |
| dress 🕘 http://localhost/phpwebquest/miniquest/escenario.php?                                                   | <u>▼</u> ∂Go Link    |
|                                                                                                    |                      |
|                                                                                                    |                      |
| ESCENARIO TAREA PRODU                                                                                           | CIO                  |
| MINIQUEST PÁGINA DE ESCENARIO                                                                                   |                      |
| re a deserva de la trada de la tradación de la completa de la completa de la completa de la completa de la comp | and on the sector by |
| imágenes en formato vertical que en apaisado. El programa las redimensiona automa                               | iticamente.          |
| s , , , , , , , , , , , , , , , , , , ,                                                                         |                      |
| Imagen: Browse                                                                                                  |                      |
|                                                                                                    | * 1 1                |
|                                                                                                    |                      |
| ▲ 🖓 🕼 🕲 (約 %) 🗄 🗄   🗄 🖆 🔬 🖉 🖉 🐜   🖾                                                                             |                      |
| 🛛 📓 🗐 🐨 🖓 🚽 🖓 📲 👘 🗐 🔲 🛶 🖉 🕲 🖷 🖉 🖉 🖷                                                                             | •   🗃                |
| Escribe aquí el texto para la página de ESCENARIO. Cuando termines, pulsa                                       | el botón bajo        |
| esta área de texto.                                                                                             |                      |
|                                                                                                    |                      |
|                                                                                                    |                      |
|                                                                                                    |                      |
|                                                                                                    |                      |
| Huta                                                                                                    |                      |
|                                                                                                    |                      |
| Enviar                                                                                                    |                      |
|                                                                                                    |                      |
| powered .                                                                                                    | 0                    |
| by (DhD)                                                                                                    | POWEHED BY           |
| lone                                                                                                    | Local intranet       |

 Solicitar la inclusión de nuevos niveles/asignaturas: Se envía una petición para agregar nuevos NIVELES y ASIGNATURAS a la Plataforma, la misma que será recibida en el correo del Administrador quien admitirá su pedido y lo habilitará.

| uih wen        | idaeac - iu    | CTOSOIC 1        | ncemeerspr      | ulei            |              |        |           |           |         |           |         |             | 2 <b>.</b> |     |
|----------------|----------------|------------------|-----------------|-----------------|--------------|--------|-----------|-----------|---------|-----------|---------|-------------|------------|-----|
| e <u>E</u> dit | <u>V</u> iew F | <u>a</u> vorites | Tools Help      |                 |              |        |           |           |         |           |         |             |            |     |
| Back 🔻         | ⇒ • ⊗          |                  | QSearch         | Favorites       | Media        | 3      | B- 3      | 3 -       |         | 11. 15    |         |             |            |     |
| ress 🦉         | http://loca    | ilhost/phpv      | vebquest/solici | tar_niveles.php | PHPSESSID    | =d48b4 | 152a00ea2 | 83a3fffe: | 3057247 | 78dc      |         | *           | ∂G0        | Lir |
|                |                |                  |                 |                 |              |        |           |           |         |           |         |             |            |     |
|                |                |                  |                 |                 |              |        |           |           |         |           |         |             |            |     |
|                |                |                  | 3800            | abr             |              | 0      | ci        |           |         |           |         |             |            |     |
|                |                |                  | AAd             | <b>CN</b>       | 14           | C      | 21        | 1         |         |           |         |             |            |     |
|                |                |                  |                 |                 |              |        |           |           |         |           |         |             |            |     |
|                |                |                  |                 | <b>1</b>        | iand usuari  | 0      | 7000      |           |         |           |         |             |            |     |
|                |                |                  |                 |                 |              |        | 1         |           |         |           |         |             |            | ١.  |
|                |                |                  |                 |                 |              |        |           |           |         |           |         |             |            |     |
|                | INTR           | ODUCE            | EN ESTE FOR     | MULARIO LO      | S NUEVOS     | NIVE   | LES O AS  | IGNATU    | JRAS O  | UE DESE   | ES SOLI | CITAR       |            |     |
|                |                | 33523            |                 |                 |              |        |           | 5         |         |           | 10000   |             |            |     |
|                | _              | NUE              | OS NIVELES      | S EDUCATIVO     | os           |        |           | N         | IUEVAS  | SASIGNA   | TURAS   |             | 4          |     |
|                |                |                  |                 |                 |              |        | ļ         |           |         |           |         |             |            |     |
|                |                |                  |                 |                 |              |        |           |           |         |           |         |             |            |     |
|                |                |                  |                 |                 |              |        | <u> </u>  |           |         |           |         |             | -          |     |
|                |                |                  |                 |                 |              | 2      |           |           |         |           |         |             |            |     |
|                |                |                  |                 |                 |              |        |           |           |         |           |         |             |            |     |
|                |                |                  |                 |                 |              |        |           |           | 201     |           |         |             |            |     |
|                |                |                  |                 |                 | Enviar       |        | Resta     | blecer    |         |           |         |             |            |     |
|                |                |                  |                 |                 |              |        |           |           |         |           |         |             |            |     |
|                | Cuando e       | envíes el        | formulario ti   | u petición que  | edará a la i | espera | a de su a | probació  | ón por  | el admini | strador | del sistema |            |     |
|                |                |                  |                 |                 |              |        |           |           |         |           |         |             |            |     |
| P              | powered        |                  |                 |                 |              |        |           |           |         |           |         | A           |            |     |
| D              | y pr           | P                |                 |                 |              |        |           |           |         |           |         | MySQL       |            |     |
|                |                |                  |                 |                 |              |        |           |           |         |           |         |             |            |     |
|                |                |                  |                 |                 |              |        |           |           |         |           |         |             |            |     |
| one            |                |                  |                 |                 |              |        |           |           |         |           |         | Cellintr    | anet       | _   |
| ono.           |                |                  |                 |                 |              |        |           |           |         |           |         | Be cocarine | unoc       |     |